# MANUAL SISTEMAS PADRÃO eSOCIAL

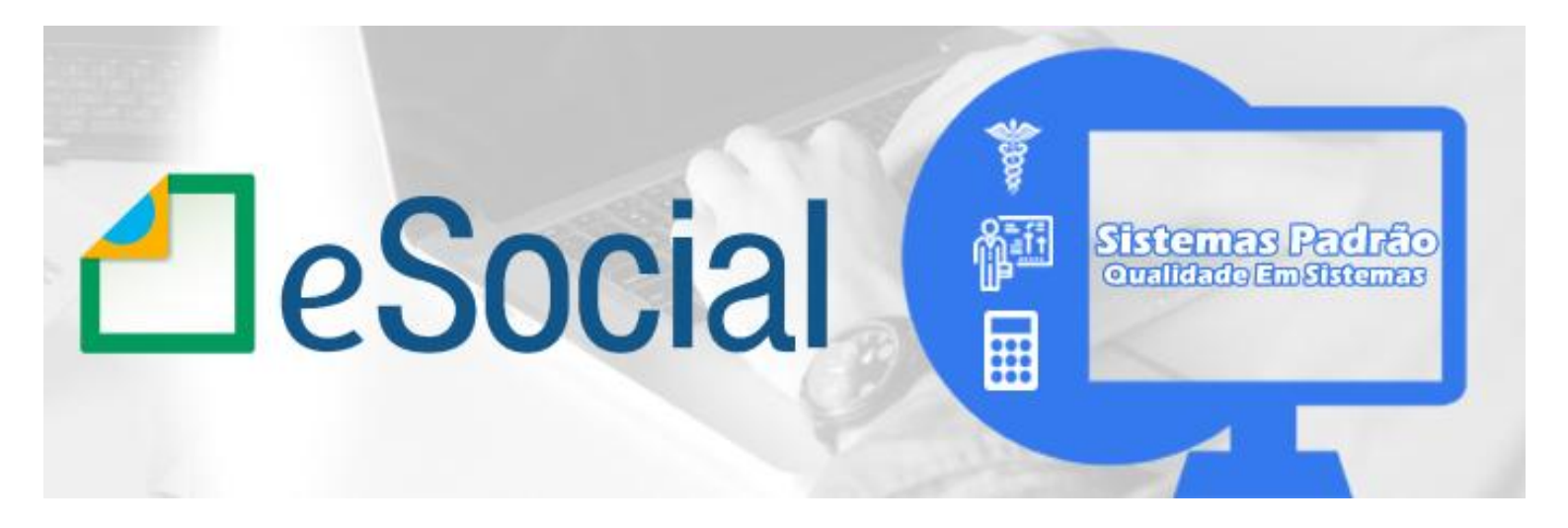

# **MENU PRINCIPAL**

- Eventos do eSocial
- Prazos de Envio do eSocial
- Passo-a-Passo Implantação do eSocial:
  - o Tela Inicial do Módulo eSocial na Folha
  - o Atualização Coletiva Inicial dos Cadastros
  - Atualização dos Dados da Empresa:
    - Parâmetros da Empresa
    - <u>Tabela de</u>
       <u>Estabelecimentos/Tomadores</u>
    - Tabela de Lotações Tributárias
    - <u>Tabela de Proventos e Descontos</u> (Rubrica)
    - Tabela de Cargos / Funções
    - Tabela de Alocações / Setores
    - Tabela de Horários / Turnos
    - Tabela de Escalas de Trabalho
    - <u>Tabela de Processos Administrativos /</u> <u>Judiciais</u>
  - <u>Cadastro de Trabalhadores</u>:
    - Afastamento Temporário
  - o Relação Inicial dos Arquivos(Eventos)

# **Eventos do eSocial**

# Ir para Menu Principal

#### 1 – Eventos Iniciais:

S-1000 : Informações do Empregador / Contribuinte

# 2 - Eventos de Tabelas (Complementa os eventos iniciais)

- S-1005 : Tabela de Estabelecimentos, (Tomadores) Obras ou Unidades de Órgãos Públicos
- S-1010 : Tabela de Rubricas ( Proventos e Descontos )
- S-1020 : Tabela de Lotações Tributárias
- S-1030 : Tabela de Cargos / Empregos Públicos
- S-1035 : Tabela de Carreiras Públicas
- S-1040 : Tabela de Funções / Cargos em Comissão
- S-1050 : Tabela de Horários / Turnos de Trabalho
- S-1060 : Tabela de Ambientes de Trabalho
- S-1070 : Tabela de Processos Administrativos / Judiciais
- S-1080 : Tabela de Operadores Portuários

## 3 - Eventos Não-Periódicos

- S-2190 : Admissão de Trabalhador Registro Preliminar
- S-2200 : Cadastramento Inicial do Vínculo e Admissão / Ingresso de Trabalhador
- S-2205 : Alteração de Dados Cadastrais do Trabalhador
- S-2206 : Alteração de Contrato de Trabalho
- S-2210 : Comunicação de Acidente de Trabalho
- S-2220 : Monitoramento da Saúde do Trabalhador
- S-2230 : Afastamento Temporário
- S-2240 : Condições Ambientais do Trabalho Fatores de Risco
- S-2241 : Insalubridade, Periculosidade e Aposentadoria Especial
- S-2250 : Aviso Prévio
- S-2298 : Reintegração
- S-2299 : Desligamento
- S-2300 : Trabalhador Sem Vínculo de Emprego / Estatutário Início
- S-2306 : Trabalhador Sem Vínculo de Emprego / Estatutário Alteração Contratual
- S-2399 : Trabalhador Sem Vínculo de Emprego / Estatutário Término
- S-2400 : Cadastro de Benefícios Previdenciários RPPS
- S-3000 : Exclusão de eventos
- S-4000 : Solicitação de Totalização de Bases e Contribuições
- S-5001 : Informações das contribuições sociais por trabalhador
- S-5002 : Imposto de Renda Retido na Fonte

S-5011 : Informações das contribuições sociais consolidadas por contribuinteS-5012 : Informações do IRRF consolidadas por contribuinte

#### 4 - Eventos Periódicos

- S-1200 : Remuneração de trabalhador vinculado ao Regime Geral de Previdência. Social
- S-1202 : Remuneração de servidor vinculado a Regime Próprio de Previdência Social
- S-1207 : Benefícios previdenciários RPPS
- S-1210 : Pagamentos de Rendimentos do Trabalho
- S-1250 : Aquisição de Produção Rural
- S-1260 : Comercialização da Produção Rural Pessoa Física
- S-1270 : Contratação de Trabalhadores Avulsos Não Portuários
- S-1280 : Informações Complementares aos Eventos Periódicos
- S-1295 : Solicitação de Totalização para Pagamento em Contingência
- S-1298 : Reabertura dos Eventos Periódicos
- S-1299 : Fechamento dos Eventos Periódicos
- S-1300 : Contribuição Sindical Patronal

# Prazos de Envio dos Eventos do eSocial

(PARA EMPRESAS COM FATURAMENTO ABAIXO DE 78.000.000,00)

| Fase <u>1</u> | JULHO<br>2018    | Cadastro da Empresa e<br>Tabelas                                                         |
|---------------|------------------|------------------------------------------------------------------------------------------|
| Fase 2        | SETEMBRO<br>2018 | Eventos Não Periódicos<br>Admissões, Afastamentos, Desligamentos                         |
| Fase 3        | NOVEMBRO<br>2018 | Eventos Periódicos<br>Folha de Pagamento                                                 |
| Fase 4        | JANEIRO<br>2019  | Substituição da GFIP (Guia de informações à<br>Previdência Social) e compensação cruzada |
| Fase 5        | JANEIRO<br>2019  | Na última fase, deverão ser enviados os dados de<br>segurança e saúde do trabalhador     |

# Passo-a-Passo para Implantação do eSocial

- 1 Executar a Opção ATUALIZAÇÃO COLETIVA INICIAL DOS CADASTROS
- 2 Atualizar os Dados Cadastrais da EMPRESA
- 3 Atualizar os Dados da Tabela de ESTABELECIMENTOS/TOMADORES (se necessário)
- 4 Atualizar os Dados da Tabela de LOTAÇÕES TRIBUTÁRIAS/GRUPOS GPS (se necessário)
- 5 Atualizar a Natureza da Rubrica no Cadastro de PROVENTOS E DESCONTOS
- 6 Criar os Cargos de Funções e Chefia/Coordenador no CADASTRO DE CARGOS
- 7 Cadastrar Código do Fator de Risco no Cadastro de ALOCAÇÕES/SETORES
- 8 Cadastrar os PROCESSOS ADMINISTRATIVOS / JUDICIAIS
- 9 Cadastros de Informações dos DEPENDENTES para maiores de 12 anos
- 10 Cadastrar os Horários de Trabalho na TABELAS DE TURNOS
- 11 Cadastrar as Escalas na TABELAS DE ESCALAS
- 12 Atualizar as Informações Restantes no CADASTRO DE TRABALHADORES
- 13 Executar a Opção CRIAR RELAÇÃO INICIAL E ARQUIVOS
- 14 Iniciar Envio dos Eventos de Cadastro da Empresa e Tabelas para o eSocial

# Tela Inicial do Módulo eSocial na Folha

## Voltar para Passo-a-Passo

#### Ir para Menu Principal

| Es                 | ocial                                                          |               |                      |                  |                                  |            |                                 |           |      |
|--------------------|----------------------------------------------------------------|---------------|----------------------|------------------|----------------------------------|------------|---------------------------------|-----------|------|
|                    | eSocial                                                        |               |                      |                  |                                  |            |                                 |           |      |
| Gerar arquivo para |                                                                |               | para<br>stral prévia |                  |                                  |            | 🥝 Tabela de Turnos              |           |      |
|                    | S                                                              | ~ ~           |                      |                  |                                  |            | 🎆 tabela de Escalas             |           |      |
| -                  | V Atualiza                                                     | açao Coletiv  | a Inicial dos o      | cadastros        | 1                                |            | 🗊 Processos Administrativo      | s / Judic | iais |
| Ē                  | 훢 Criar Re                                                     | elação Inicia | al de Arqui∨os       | s eSocial        |                                  |            | 📇 Imprimir tabelas do eSoci     | al        |      |
| 7                  | Arquivos                                                       | a Enviar      | Ultimos Ar           | quivos Enviados  |                                  |            |                                 |           |      |
|                    | Dê um [                                                        | Duplo Clic    | :k para Ma           | rcar e Desmarca  | ar os Arquivos a serem Gerados   |            |                                 |           |      |
| L                  | Evto                                                           | Chavelni      | ChaveFim             | Descricao        |                                  | Situacao   |                                 | Gera      | *    |
|                    | S-1000                                                         | 001           | 001                  | Informações do E | Empregador/Contribuinete         | Arquivo Ge | erado Aguardando Envio          |           |      |
|                    | S-1005                                                         | 00001         | 00001                | Tabelas de Esta  | belecimentos/Obras               | Arquivo Ge | Arquivo Gerado Aguardando Envio |           |      |
| L                  | S-1010                                                         | 00001         | 00116                | Tabela de Rúbric | cas                              | Arquivo Ge | Arquivo Gerado Aguardando Envio |           |      |
|                    | S-1010                                                         | 00118         | 00900                | Tabela de Rúbric | cas                              | Arquivo Ge | erado Aguardando Envio          |           |      |
| L                  | S-1020                                                         | 00001         | 00001                | Tabela e Lotaçõe | es Tributárias                   | Arquivo Ge | erado Aguardando Envio          |           |      |
|                    | S-1030                                                         | 00001         | 00044                | Tabela de Cargo  | s/Empregos Públicos              | Arquivo Ge | erado Aguardando Envio          |           |      |
|                    | S-1040                                                         | 00001         | 00044                | Tabela e Funçoe  | s/Cargos em Comissão             | Arquivo Ge | erado Aguardando Envio          |           | Ξ    |
|                    | S-1050                                                         | 00001         | 00001                | Tabela de Turno  | s/Horários de Trabalho           | Arquivo Ge | erado Aguardando Envio          |           |      |
|                    | S-1060                                                         | 1             | 2                    | Tabela de Ambie  | entes de Trabalho                | Arquivo Ge | erado Aguardando Envio          |           |      |
|                    | S-2200                                                         | 00001         | 00003                | Cadastramento Ir | nicial Admissão do Trabalhador 👘 | Arquivo Ge | erado Aguardando Envio          |           | +    |
| 1                  | Nome do Arquivo: C:(Temp)8-2200-00001-00003LXML                |               |                      |                  |                                  |            |                                 |           |      |
|                    | Salvar arquivo em: 🕞 C:\Temp\ Versão: v02_04_02 🖳 Gerar 💢 Sair |               |                      |                  |                                  |            |                                 |           |      |

Exemplo de Imagem do Módulo eSocial presente na Folha.

# **1. Atualização Coletiva Inicial Dos Cadastros**

# Voltar para Passo-a-Passo

Ir para Menu Principal

Poderá ser acessado a partir do <u>Módulo eSocial</u> do sistema.

| Esocial                                             |  |                                         |  |  |  |  |
|-----------------------------------------------------|--|-----------------------------------------|--|--|--|--|
| eSocial                                             |  |                                         |  |  |  |  |
| Gerar arquivo para<br>Qualificação Cadastral prévia |  | \varTheta Tabela de Turnos              |  |  |  |  |
|                                                     |  | 🎆 tabela de Escalas                     |  |  |  |  |
| Atualização Coletiva Inicial dos cadastros          |  | 🗊 Processos Administrativos / Judiciais |  |  |  |  |
| 🛱 Criar Relação Inicial de Arquivos eSocial         |  | 🖺 Imprimir tabelas do eSocial           |  |  |  |  |

O Módulo "ATUALIZAÇÃO COLETIVA INICIAL DOS CADASTROS" preenche a maioria dos novos campos a serem cadastrados baseados em informações que já existem nos cadastros de trabalhadores, cargos, setores e outros. FICANDO O RESTANTE DOS CAMPOS A SEREM PREENCHIDOS MANUALMENTE PELO USUÁRIO.

Exemplos de Campos a serem preenchidos:

- Categoria do Trabalhador para o eSocial;
- Regime da previdência;
- Tipo de Jornada e Trabalho;
- Natureza da Rubrica no Cadastro de Proventos e Descontos;

Após executar essa opção mais da metade dos novos campos para o eSocial estarão preenchido restando ao usuário fazer pequenos ajustes e preencher o restante os campos.

Voltar para Passo-a-Passo

# 2. Atualização dos Dados Cadastrais da Empresa

# Voltar para Passo-a-Passo

Ir para Menu Principal

| -               |
|-----------------|
| <b>/1</b> 0     |
| Parametros      |
| <u>E</u> mpresa |

No Módulo Empresa/Parâmetros foi criada a aba **eSocial** onde **deverá ser preenchidos pelo usuário** os dados complementares para cadastramento do eSocial.

Exemplo:

| Dados da Empresa                                                                                                    |  |  |  |  |  |  |
|----------------------------------------------------------------------------------------------------|--|--|--|--|--|--|
| Empresa Responsaveis Parametros Calculo GPS Social                                                                                                    |  |  |  |  |  |  |
| Classificação Tributária: 99 🕘 F10 Pessoas Jurídicas em Geral                                                                                                 |  |  |  |  |  |  |
| Processo que alterou RAT/FAP ( se existir )                                                                                                    |  |  |  |  |  |  |
| Tipo de Processo Alteração de RAT: (se existir):                                                                                                    |  |  |  |  |  |  |
| Tipo de Processo Alteração de FAP: (se existir):                                                                                                    |  |  |  |  |  |  |
| Dados da isenção ( Apenas para empresas isentas )                                                                                                    |  |  |  |  |  |  |
| Sigla e Nome do Ministerio, Orgão ou Lei que concedeu certificado de Isenção:                                                                                 |  |  |  |  |  |  |
|                                                                                                    |  |  |  |  |  |  |
| № Certificado/Portaria/Lei: Inicio: Vencimento: 🗨                                                                                                    |  |  |  |  |  |  |
| Protocolo Pedido Renovação: Número e Data:                                                                                                    |  |  |  |  |  |  |
| → Data                                                                                                    |  |  |  |  |  |  |
| Empresa é Construtora Optou por Registro eletronico de Empregados                                                                                             |  |  |  |  |  |  |
| Indicativo de Cooperativa: 0 - Não é cooperativa                                                                                                    |  |  |  |  |  |  |
| Indicativo de entidade educativa sem fins lucrativos que tenha por objetivo a assistência ao adolescente e à educação profissional (art. 430, inciso II, CLT) |  |  |  |  |  |  |
| ☑ Indicativo de Empresa de Trabalho Temporário (Lei n* 6.019/1974)                                                                                            |  |  |  |  |  |  |
| E Salvar X Cancelar                                                                                                    |  |  |  |  |  |  |

Este cadastro só será necessário uma única vez e DEVERÁ SER FEITO ANTES DE TODOS OS OUTROS, pois o cadastro inicial da empresa será o primeiro arquivo a ser enviado para o eSocial.

Voltar para Passo-a-Passo

# **3. Cadastro/Atualização De Estabelecimentos/Tomadores**

# Voltar para Passo-a-Passo

Ir para Menu Principal

O Módulo de Cadastro de Tomadores passa a ser também o Cadastro de Estabelecimentos. Acessado pelo **painel do cabeçalho** através de Manutenção > Tomadores / Grupo GPS > Tomadores / Estabelecimento eSocial.

É obrigatório para a empresa possui ao menos um tomador ou estabelecimento.

No caso da empresa não possuir tomadores, **um único estabelecimento** será criado automaticamente quando for executada no passo anterior a <u>ATUALIZAÇÃO COLETIVA INICIAL DOS CADASTROS.</u>

O usuário precisará preencher os novos campos que vão ser criados:

- Sistema de Ponto Utilizado pelo Estabelecimento.
- Informações relacionadas à contratação de aprendiz.

Os novos campos criados no cadastro de Estabelecimentos: Alíquota RAT e Alíquota FAP serão preenchidas automaticamente pelo sistema de acordo com os dados dos Parâmetros da Empresa.

<u>Voltar para Passo-a-Passo</u>

# 4. Cadastro/Atualização De Lotações Tributárias / Grupos GPS

Voltar para Passo-a-Passo

Ir para Menu Principal

O Módulo de Cadastro de Grupos GPS passa a ser também o Cadastro de Lotações Tributárias. Acessado pelo **painel do cabeçalho** através de Manutenção > Tomadores / Grupo GPS > C Custo GPS / Lotação Tributária eSocial.

No caso da empresa não possuir nenhum Grupo GPS uma única Lotação Tributária será **criada automaticamente** quando for executado o passo: <u>ATUALIZAÇÃO COLETIVA INICIAL DOS CADASTROS.</u>

O usuário precisará preencher o novo campo que será criado:

# • Tipo de Lotação Tributária

Exemplo:

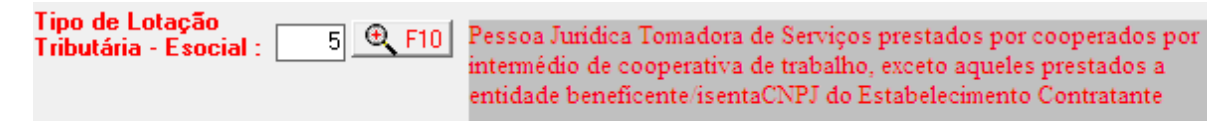

Voltar para Passo-a-Passo

## 5. Atualizar a Natureza da Rubrica no Cadastro de Proventos e Descontos

## Voltar para Passo-a-Passo

#### Ir para Menu Principal

Na Tabela de Cadastro de Proventos e Descontos foi criada a **aba eSocial**, sendo que a maioria dos campos dessa aba serão **preenchidos automaticamente quando for executado o passo:** <u>ATUALIZAÇÃO COLETIVA INICIAL DOS CADASTROS.</u>

Aqueles campos que não tiverem seu preenchimento automático como o campo: NATUREZA DA RUBRICA deverá ser preenchida manualmente pelo usuário de acordo com a tabela fornecida pelo sistema.

Selecione o provento/desconto desejado, clica em **alterar**, seleciona **a aba eSocial**, preencha a **NATUREZA DA RUBRICA** e clica em **salvar**.

Esse preenchimento deverá ser feito em TODOS os proventos e descontos.

#### Exemplo:

| Cadastro de Proventos e Descontos                                                |                       |  |  |  |
|----------------------------------------------------------------------------------|-----------------------|--|--|--|
| 🚓 Eriméiro < Ardenor 🔿 Prózimo 🍃 Último 🛛 Procuran: 🖸 Código 🔽 💷                 |                       |  |  |  |
| I HORAS NORMAIS Hrs                                                              | <u>^</u>              |  |  |  |
| 2 SALARIO CONTRATUAL Dias                                                        |                       |  |  |  |
| 3 H.EXT.HAB.R.REMUN. Hrs                                                         |                       |  |  |  |
| 4 H.EXT.U/100% MES ANTERIUR                                                      | -                     |  |  |  |
| Código: 1 Sigla Rubrica: Tabela Unificada Prioridade para Calculo:               | 子 Novo                |  |  |  |
| Descrição: HORAS NORMAIS Referencia: Hrs                                         | 🗟 <u>A</u> lterar     |  |  |  |
| Geral eSocial                                                                    | 🕆 Excluir             |  |  |  |
| Natureza da<br>Rúbrica:<br>9951 @ F10                                            |                       |  |  |  |
| Código de incidência tributária da rubrica para a Previdência Social             |                       |  |  |  |
|                                                                                  | • · Códigos           |  |  |  |
| Código de incidência tributária da rubrica para o IRRF                           | Padrões               |  |  |  |
| 11 😌 F10 base de cálculo do IRRF - Remuneração Mensal                            |                       |  |  |  |
|                                                                                  |                       |  |  |  |
| Código de incidência da rubrica para o FGTS                                      | Alteração<br>Coletiva |  |  |  |
| 11 🔍 F10 Base de Cálculo do FGTS                                                 | COICITA               |  |  |  |
|                                                                                  | Salvar                |  |  |  |
| Código de incidência tributária da rubrica para a CONTRIBUIÇÃO SINDICAL LABORAL: |                       |  |  |  |
| € F10                                                                            | X <u>C</u> ancelar    |  |  |  |
|                                                                                  | 🗉 Sai <u>r</u>        |  |  |  |
| Agencia: Conta:                                                                  | Alterando             |  |  |  |

**OBS: Na DESCRIÇÃO dos Proventos e Descontos não poderá constar caracteres especiais como: º, ª ou** §. 6. Criar os Cargos de Funções e Chefia/Coordenador no Cadastro de Cargos

Voltar para Passo-a-Passo

Ir para Menu Principal

Os cargos que possuírem função de Chefia ou Coordenador deverão ser criados ou alterados manualmente e deverá ser marcado o novo campo que foi criado "UTILIZADO PARA FUNÇÃO DE CHEFIA OU CARGO COMISSIONADO (ESOCIAL)".

## Exemplo:

| Cadastra Ca               | rgos                                                                          |                                       |                  |               |          |  |
|---------------------------|-------------------------------------------------------------------------------|---------------------------------------|------------------|---------------|----------|--|
| <b>←</b> <u>P</u> rimeiro | + Anterior Próxin                                                             | no 🔶 Último 🕨 🛛 Procurar: Descrição 🚽 | 11 Ado<br>11 Ado |               |          |  |
| Código                    | Descrição                                                                     |                                       | Cbo              | Tambem Função | <b>^</b> |  |
| 41                        | CASEIRO                                                                       |                                       | 512110           | N             |          |  |
| 44                        | CHEFE DE COZINHA                                                              |                                       |                  | S             |          |  |
| 11                        | CONTADOR                                                                      |                                       | 252210           | N             |          |  |
| ▶ 45                      | COORDENADOR DE                                                                | VENDAS                                | 521110           | S             | _        |  |
|                           |                                                                               | Tabela de Cargos Unificad             | a                |               |          |  |
| Código: [                 | Código: 45 🔽 Utilizado para Função e Chefia ou Cargo Comissionado ( eSocial ) |                                       |                  |               |          |  |
| Descrição:                | COORDENADOR DE                                                                | /ENDAS                                |                  |               | Alterar  |  |
| СВО: [                    | CBO: 521110 @ F10 Vendedor de comércio varejista                              |                                       |                  |               |          |  |
| Grupo: C F10              |                                                                               |                                       |                  |               |          |  |
|                           |                                                                               | Profissiografia PPP                   |                  |               |          |  |
|                           |                                                                               |                                       |                  |               |          |  |
|                           |                                                                               |                                       |                  |               |          |  |
|                           |                                                                               |                                       |                  |               |          |  |

Os Itens da Tabela de Cargos que não tiverem essa opção marcada continuarão servindo para indicar os Cargos dos Trabalhadores normalmente.

Já os cargos que tiverem essa opção marcada servirá tanto para indicar o CARGO como também para o novo campo **FUNÇÃO** criado no <u>CADASTRO</u> <u>DE TRABALHADORES</u> na aba <u>eSocial1</u>.

Voltar para Passo-a-Passo

# 7. Cadastro do Código do Fator de Risco em Alocações/Setores

# Voltar para Passo-a-Passo

Ir para Menu Principal

O Módulo de Cadastro de Alocações/Setores servirá para alimentar informações dos Ambientes de Trabalho do eSocial, devendo suas informações serem utilizadas por outros eventos apenas na última fase de implantação do eSocial chamada: Segurança e Saúde do Trabalhador.

Nessa Tabela foram criados os Campos:

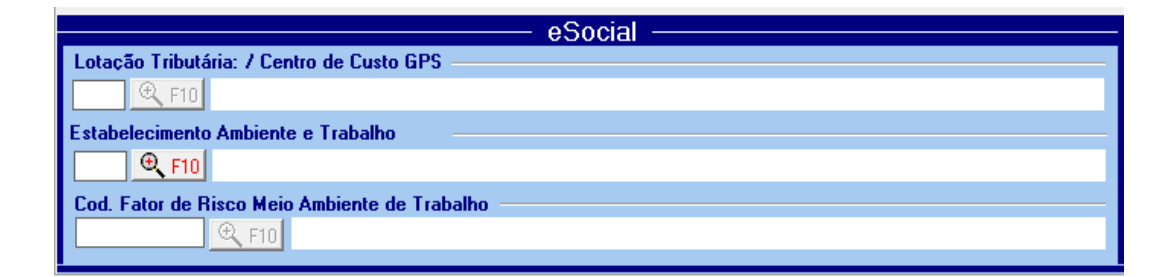

Os Campos "Lotação Tributária" e "Estabelecimento do Ambiente e Trabalho" dos setores já existentes poderão ser preenchidos automaticamente quando for executado o passo: <u>ATUALIZAÇÃO</u> <u>COLETIVA INICIAL DOS CADASTROS.</u>

**O campo "Cod. Fator de Risco" deverá ser preenchido pelo usuário.** O que **poderá ser feito de forma individual ou coletiva**, ou seja:

Caso todos os setores da empresa tenham o mesmo Fator de Risco esse campo poderá ser preenchido de uma só vez para todos os setores, ou todos os setores que possuam o mesmo Fator de Risco serem preenchidos de uma só vez.

Voltar para Passo-a-Passo

# 8. Cadastro de Processos Administrativo-Judiciais

# Voltar para Passo-a-Passo

Ir para Menu Principal

Esse Novo de Cadastro poderá ser acessado a partir do Módulo eSocial do sistema.

| isocial                                             |         |                                         |
|-----------------------------------------------------|---------|-----------------------------------------|
|                                                     | eSocial |                                         |
| Gerar arquivo para<br>Qualificação Cadastral prévia |         | 🕝 Tabela de Turnos                      |
|                                                     |         | 🏢 tabela de Escalas                     |
| Atualização Coletiva Inicial dos cadastros          |         | 🗊 Processos Administrativos / Judiciais |
| 🛱 Criar Relação Inicial de Arquivos eSocial         |         | 🖺 Imprimir tabelas do eSocial           |

Todos os Processos Judiciais/Administrativos deverão ser cadastrados e serão enviados para o eSocial através do evento S-1070 e suas informações serão utilizadas por vários outros eventos.

<u>Voltar para Passo-a-Passo</u>

# 9. Cadastro Informações dos Dependentes

Voltar para Passo-a-Passo

Ir para Menu Principal

Se o trabalhador possuir Dependente maior de 12 anos que sejam dependentes de **IR** algumas informações têm que ser preenchidas pelo usuário. Na aba **Dependentes** no <u>CADASTRO DE TRABALHADORES</u>, o campo **"CPF"** e **"TIPO ESOCIAL"** deverão ser preenchidos.

| Matrícula: 1                                                                                                    | Aatrícula: 1 Nome : JOAO   |                       |                 |                    |                    |                     |                          |
|----------------------------------------------------------------------------------------------------|----------------------------|-----------------------|-----------------|--------------------|--------------------|---------------------|--------------------------|
| Dados Pessoais Do <u>c</u> un                                                                                                    | nentos   Dados <u>F</u> un | cionais   <u>P</u> ar | râmetros e      | Social 1 eS        | ocial 2 De         | penden <u>t</u> es  | A <u>f</u> astamentos    |
| Dependentes                                                                                                    |                            |                       |                 |                    |                    |                     |                          |
| N° de Nome<br>Ordem                                                                                                    |                            |                       | Tipo            | Data<br>Nascimento | Salario<br>Familia | Imposto<br>de Renda | Deficiente<br>Definitivo |
| 1 JOAO GABRIEL                                                                                                    |                            |                       | 1-Filho(a)      | 01/01/2010         | S                  | N                   | N                        |
| Movo Dependente       Alterar Dependente       Excluir Dependente       Vacinação       Salvar       X Cancelar         Nr de Ordem:       1       Nome : JOAO GABRIEL |                            |                       |                 |                    |                    |                     |                          |
| Tipo Interno: 1-Fi                                                                                                    | ho                         | 💌 Dal                 | a de Nascimento | 01/01/2010         | <b>•</b>           | CPF: 999999         | 999999                   |
| Tipo eSocial: 03 F                                                                                                    | filho(a) ou enteado(a)     |                       |                 |                    |                    |                     | •                        |
| Tem direito a Salário Fa                                                                                                    | amilia 📄 Deduz d           | o Imposto de l        | Renda 📃 I       | É Deficiente / I   | Inválido           | 🔲 Tem               | Auxilio Creche           |
| 🔽 É Beneficiário de Pensão alimenticia> Verba pensão:                                                                                                    |                            |                       |                 |                    |                    |                     |                          |
| Local de Nacimento: 27043                                                                                                    | 02 🔍 F10 🕅                 | IACEIO                |                 |                    |                    |                     |                          |
| Cartorio:                                                                                                    | F                          | Registro:             | L               | ivro:              |                    | Folha               |                          |
| Dependentes>: A dedu                                                                                                    | zir no IR: 0               | Com direito           | a Salário Fam   | ilia: 1            | Com di             | eito a Auxili       | o Creche: 0              |

Voltar para Passo-a-Passo

# 10. Tabela de Horários/Turnos

## Voltar para Passo-a-Passo

Ir para Menu Principal

Esse Novo Cadastro poderá ser acessado a partir do Módulo eSocial do sistema.

| Esocial                                             |         |                                         |
|-----------------------------------------------------|---------|-----------------------------------------|
|                                                     | eSocial |                                         |
| Gerar arquivo para<br>Qualificação Cadastral prévia |         | 🕝 Tabela de Turnos                      |
|                                                     |         | 🏢 tabela de Escalas                     |
| Atualização Coletiva Inicial dos cadastros          | 1       | 🗊 Processos Administrativos / Judiciais |
| 🛱 Criar Relação Inicial de Arquivos eSocial         |         | 🖺 Imprimir tabelas do eSocial           |

Todos os Turnos de Trabalho deverão ser cadastrados pelo usuário e serão enviados para o eSocial através dos evento S-1050. Suas informações serão utilizadas pela nova Tabela de Escalas.

# Exemplo:

| Turnos        |                 |                     |                                     |         |                            |                 |
|---------------|-----------------|---------------------|-------------------------------------|---------|----------------------------|-----------------|
| ) 🖊 🗲 Br      | imeiro          | 🔶 An <u>t</u> erior | Pró <u>x</u> imo +                  |         | <u>Ú</u> ltimo <b>&gt;</b> |                 |
| Código De:    | scrição         |                     |                                     | Entrada | Saida                      | <b>^</b>        |
| ▶ 1 HOF       | RÁRIO COMERCIAL |                     |                                     |         |                            | =               |
| 2 6H I        | MANHA           |                     |                                     |         |                            |                 |
|               | TARUE           |                     |                                     |         |                            | Ŧ               |
| Código:       | 1               |                     |                                     |         | <mark>B</mark> 1           | lovo            |
|               | ,               |                     |                                     |         | 🚵 🗛                        | lterar          |
| Descrição: HO | RARIO COMERCIAL |                     |                                     |         | 企                          | xcluir          |
| Permite Fl    | exibilidade:    | Tipo                | Intervalo Intervalo em Horário Fixo | -       |                            |                 |
| ltem          | Hora Inicio     | Hora Final          |                                     |         | Co                         | piar<br>Escolog |
| Jornada       | 08 : 00         | 18 :00              |                                     |         | de (                       | Dutra           |
| Intervalo     | 12 : 00         | 14 : 00             |                                     | -       | Emb                        | iresa           |
| <u></u>       |                 |                     |                                     |         |                            | alvar           |
|               |                 |                     | Duração da Intervalo em Minutos:    | 120     | <u>Ж С</u> а               | ncelar          |
|               |                 |                     | Duração da Jornada em Minutos:      | 480     |                            | Sai <u>r</u>    |
|               |                 |                     |                                     |         |                            |                 |
|               |                 |                     |                                     |         |                            |                 |
|               |                 |                     |                                     |         |                            |                 |

# **Observações:**

O Horário Final da Jornada de Trabalho deve ser o Horário Final do Expediente.

# **TIPOS DE INTERVALOS:**

| Tipo Intervalo | Intervalo em Horário Fixo 📃 💌                                               |
|----------------|-----------------------------------------------------------------------------|
| al             | Sem Intervalo<br>Intervalo em Horário Fixo<br>Intervalo em Horário Variável |

- Sem Intervalo: sem nenhum tipo de Intervalo durante o turno.
- Intervalo em Horário Fixo: o usuário informará a hora de inicio e término do intervalo e o sistema calculará a duração do mesmo em minutos.
- Intervalo em Horário Variável: O usuário informará apenas a quantidade de minutos do intervalo.

O sistema calcula a duração da jornada (tempo de trabalho) em minutos **automaticamente**, considerando o fator de redução para as horas noturnas entre 22h00 e 05h00.

Para evitar digitar informações repetidas várias vezes o usuário poderá copiar os Turnos e Escalas de outras empresas com horários semelhantes através da opção:

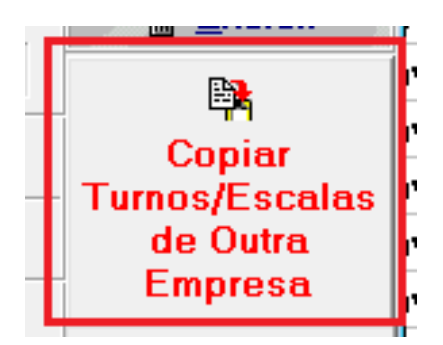

Voltar para Passo-a-Passo Ir para Menu Principal

# **11. Tabela de Escalas**

Voltar para Passo-a-Passo

Ir para Menu Principal

Esse Novo Cadastro poderá ser acessado a partir do Módulo eSocial do sistema.

| Esocial                                     |         |                                         |
|---------------------------------------------|---------|-----------------------------------------|
|                                             | eSocial |                                         |
| Gerar arquivo para                          |         | 🕝 Tabela de Turnos                      |
| Atualização Coletiva Inicial dos cadastros  |         | 🏢 tabela de Escalas                     |
|                                             |         | 🗊 Processos Administrativos / Judiciais |
| 🛱 Criar Relação Inicial de Arquivos eSocial |         | 🚔 Imprimir tabelas do eSocial           |

Nesta tabela deverão ser cadastradas pelo usuário todas as Escalas de Trabalho utilizadas na empresa e seus dados serão utilizados na <u>aba</u> <u>esocial1</u> no <u>CADASTRO DO TRABALHADOR</u>. Onde será obrigatório cada trabalhador ter informada sua escala de trabalho e data de inicio da mesma.

# As escalas poderão ter os seguintes Tipos de Jornadas:

| 1 - Jornada com horário diário<br>e folga fixo                 | Geralmente Utilizada para escala semanal<br>quando o dia de folga da semana é fixo (<br>geralmente sábado e domingo ) |
|----------------------------------------------------------------|----------------------------------------------------------------------------------------------------|
| 2 - Jornada 12 x 36                                            | 12 horas de trabalho seguidas de 36 horas<br>ininterruptas de descanso                                                |
| <u>3 - Jornada</u> com horário diário fixo e<br>Folga Variável | Geralmente utilizada quando o horário é fixo<br>mais o dia de folga com relação a semana é<br>variável                |
| 9 - Demais tipos de jornada                                    |                                                                                                    |

# Exemplo:

| Escalas                                                         |                                           |
|-----------------------------------------------------------------|-------------------------------------------|
| ✓ Primeiro ✓ Anterior Prógimo →                                 | <u>Ú</u> ltimo <b>&gt;</b>                |
| Código         Descrição           1         ESCALA NORMAL      | ·                                         |
| 2 ESCALA MANHĂ<br>3 ESCALA TARDE                                | -                                         |
| Código: 1 Descrição: ESCALA NORMAL                              | <mark>  N</mark> ovo<br>  <u>A</u> lterar |
| 1 - Jornada com horário diário e folga fixos                    | Excluir                                   |
| Horários                                                        |                                           |
| Escala Semanal                                                  | _                                         |
| 1 - Segunda: 1 🔍 F10 08:00 AS 18:00 Intervalo de 12:00 AS 14:00 |                                           |
| 2 - Terça 1 08:00 AS 18:00 Intervalo de 12:00 AS 14:00          |                                           |
| 3 - Quarta 1 🗨 F10 08:00 AS 18:00 Intervalo de 12:00 AS 14:00   |                                           |
| 4 - quinta 1 ⊕ F10 08:00 AS 18:00 Intervalo de 12:00 AS 14:00   |                                           |
| 5 - Sexta 1 🗨 F10 08:00 AS 18:00 Intervalo de 12:00 AS 14:00    | L I                                       |
| 6-Sábado 🔄 🔍 F10                                                |                                           |
| 7-Domingo 🔄 🔍 F10                                               | 🔛 <u>S</u> alvar                          |
| Quantidada Média da Horas Samanais: 40                          | <u>X Cancelar</u>                         |
| audiniudue meula de Fibras Serrialiais. 40                      | 📔 Sair                                    |

Deverá ser informado em cada dia o **código de turno** (que deve ser preenchido anteriormente na <u>tabela de turnos</u>), com a folga ou dias não-trabalhados permanecendo o campo em branco.

Voltar para Passo-a-Passo

# **12. Cadastro de Trabalhadores**

## Voltar para Passo-a-Passo

Ir para Menu Principal

No Módulo de Cadastro de Trabalhadores foram criadas as abas eSocial1 e eSocial2, sendo que a maioria dos campos serão preenchidos automaticamente pelo módulo <u>ATUALIZAÇÃO COLETIVA INICIAL DOS</u> <u>CADASTROS</u>, devendo ao usuário revisar as mesmas para ver se não existe inconsistências, e depois preencher os campos restantes:

## Exemplo aba eSocial1:

| Cadastro de trabalhadores                                                                         |                        |
|---------------------------------------------------------------------------------------------------|------------------------|
| Grimeiro <⇒ Anterior → Próximo → Ultimo     I-Matrícula     I                                     |                        |
| Matric. Cpf Nome do Trabalhador Admissao Afastamento                                              |                        |
| ▶ 1 JOAO 01/01/2016                                                                               | =                      |
| 2 MARIA 01/01/2016 01/01/2017 A 30/01/2017 01-                                                    | FERIAS                 |
| 3 JOSE 01/01/2016                                                                                 |                        |
|                                                                                                   | -                      |
| Matrícula: 1 Nome : JOAO                                                                          | <u>e</u> toto          |
| Dados Pessoais   Documentos   Dados Funcionais   Parâmetros   eSocial 1   eSocial 2   Dependentes | A <u>f</u> astamentos  |
| Categoria eSocial:                                                                                |                        |
|                                                                                                   |                        |
| Cargo Comissionado                                                                                |                        |
|                                                                                                   | Apagar Foto            |
| Pais de Nascimento: 105 🔍 F10 Brasil -                                                            | P Novo                 |
| Reg. Identidade Unico - RIC:     Org Emissor:     Data Expedição:                                 | ▼ Alterar              |
| Carteira Nac de Habilitação: Data de Expedição: Data Validade:                                    |                        |
| Tipo de Admissão:                                                                                 | F12<br>Apontamento     |
|                                                                                                   |                        |
| Indicativo Admissão: 1 - Normal; 🗾 Natureza da Atividade: 1 - Trabalho Urbano;                    | Aviso Prévio           |
| Tipo de Salário:         5 - Por Mês;         Regime:         1 - CLT e legislações específicas;  | <b>_</b>               |
| Regime da Jornada: 1 - Submetidos a Horário de Trabalho (Cap. II da CLT)                          | Afastamento Definitivo |
| Regime Previdencia: 1 - BGPS - Regime Geral da Previdência Social:                                | (Desligamento)         |
|                                                                                                   | Salvar                 |
|                                                                                                   | X Cancelar             |
|                                                                                                   | A Daneono              |
| Aviso Previo Em: 30/12/1899                                                                       | 🗾 Sai <u>r</u>         |

Campos a serem preenchidos manualmente:

- Categorial eSocial
- Função: Deverá ser preenchido com o código apenas para os trabalhadores que ocupem cargo de chefia ou Coordenador de Departamento. (lembrando que essa função é cadastrada no próprio <u>Cadastro de Cargos</u>, devendo ser marcada a opção:)

🔲 Utilizado para Função e Chefia ou Cargo Comissionado ( eSocial )

 Escala de Trabalho: Deverá ser indicado o código da escala (Tabela de Escala). E preenchida a data de inicio cada vez que o trabalhador mudar de escala de trabalho.

## Exemplo aba eSocial2:

| Cadastro de trabalhadores                                     |                                                 |                    |
|---------------------------------------------------------------|-------------------------------------------------|--------------------|
| ≪ Primeiro <> Anterior <> Próximo >> Ultimo                   | -Matrícula                                      |                    |
| Matric. Cpf Nome do Trabalhador                               | Admissao Afastamento                            | •                  |
| <u>1</u> 1 JOAO                                               | 01/01/2016                                      | =                  |
| 2 MARIA                                                       | 01/01/2016 01/01/2017 A 30/01/2017 01-FERIAS    |                    |
| 3 JOSE                                                        | 01/01/2016                                      |                    |
|                                                               |                                                 | Ŧ                  |
| Matrícula: 1 Nome : JOAO                                      |                                                 | ⊕ Eoto             |
| Dados Pessoais Documentos Dados Funcionais Parâmetro          | os eSocial 1 eSocial 2                          |                    |
|                                                               |                                                 |                    |
| 🔲 Já Aposentado - Recebe o benefício previdenciário da aposen | ntadoria por tempo de contribuição ou por idade |                    |
|                                                               |                                                 |                    |
| Deficiencia> 🔽 Física 🔲 Visual 🗌 Auditiva                     | 🗖 Mental 🔲 Intelectual 📄 Reabilitado 🚽          |                    |
| 1                                                             |                                                 | Apagar Hoto        |
| RNE - Reg. Nacional de Estrangeiros:                          |                                                 | Novo Novo          |
| Numero RNE: Dat                                               | ta de Chegada ao Brasil: 📃 👻                    | 🚵 Alterar          |
| Data Europiaño PME                                            | ta da Naturalização:                            | The Excluir        |
|                                                               |                                                 | F12                |
| Orgão Emissor RNE:                                            |                                                 | Apontamento        |
| E Estrengaira(a) Casada(a) aom Prasilaira(a)                  |                                                 |                    |
| J Estrangeiro(a) Casado(a) com Brasileiro(a)                  |                                                 | Aviso Prévio       |
| ✓ Estrangeiro(a) com Filhos com Brasileiro(a)                 |                                                 | Afastamento        |
|                                                               |                                                 | Definitivo         |
| - Estatutario:                                                |                                                 | Desligamentoj      |
| Provimento:                                                   | nto:                                            | Galwar             |
|                                                               |                                                 | ••• <u>Jarra</u>   |
|                                                               |                                                 | <u>X C</u> ancelar |
| Altorando                                                     |                                                 | Soir               |

• Já Aposentado: Este campo deverá ser marcado apenas para os trabalhadores que tenham se aposentado por Tempo de Contribuição ou Idade e continuem trabalhando.

Os demais campos deverão ser preenchidos pelo usuário de acordo com as opções apresentadas para cada um deles.

# AFASTAMENTO TEMPORÁRIO:

No <u>Cadastro de Trabalhadores</u> na aba **Afastamentos** foi criado o campo MOTIVO DO AFASTAMENTO. Agora além do código do afastamento o usuário informará também o Motivo do Afastamento que servirá para o eSocial.

# Exemplo:

| Cadastro de trabalhadores                | 5                                     |              |             |                     |                        |                                 |
|------------------------------------------|---------------------------------------|--------------|-------------|---------------------|------------------------|---------------------------------|
| < Primeiro 🛛 🔶 Anterior                  | 🔶 Pró <u>x</u> imo 🏼 ≽ <u>U</u> ltimo | 1-Matrícu    | la 🔻        |                     |                        |                                 |
| Matric. Cpf Nome do Trabalhador Admissao |                                       |              | Afastamento |                     |                        |                                 |
| 1                                        | JOAO                                  | 01/0         | 1/2016      |                     |                        |                                 |
| 2                                        | MARIA                                 | 01/01        | 1/2016      | 01/01/2017 A 30/01/ | 2017 01                | FERIAS                          |
| 3                                        | JOSE                                  | 01/0         | 1/2016      |                     |                        |                                 |
|                                          |                                       |              |             |                     |                        |                                 |
| Matrícula: 1                             | Nome : JOAO                           |              |             |                     |                        |                                 |
| Dados Pessoais Doc                       | umentos Dados <u>F</u> uncionais      | Parâmetros e | Social 1    | eSocial 2 Depen     | den <u>t</u> es        | A <u>f</u> astamentos           |
| Data Inicio Có                           | digo / Descrição do Tipo de Afa       | astamento    |             | Documento           | Data                   | 1 Término                       |
| * 01/01/2018                             | 3 BENEFICIO AUXILIO DOENG             | Ä            |             |                     | 30/                    | /01/2018                        |
|                                          |                                       |              |             |                     |                        |                                 |
| Data-Inicio: 01/01/20                    | 018 👻 Identificação                   |              |             |                     |                        | 任 <u>N</u> ovo<br>Afastamento   |
| Codigo:                                  |                                       |              |             |                     | -                      |                                 |
| 03-BENEFICIO AUXILIO DOENCA              |                                       |              |             | •                   | Alterar<br>Afastamento |                                 |
| Motivo do Afastamento:                   |                                       |              |             |                     |                        |                                 |
| 01-Acidente/Doença d                     | do trabalho                           |              |             |                     |                        | X <u>Excluir</u><br>Afastamento |
| Data-Termino: 30/01/20                   | 018 💌                                 |              |             |                     |                        | 🖬 <u>S</u> alvar                |
|                                          |                                       |              |             |                     |                        | 🗶 <u>C</u> ancelar              |

Por enquanto o campo CÓDIGO continua obrigatório, pois o mesmo é utilizado para informações de declarações como Sefip, Grrf, Rais e outros.

Voltar para Passo-a-Passo

# **13. Relação Inicial dos Arquivos**

## Voltar para Passo-a-Passo

## Ir para Menu Principal

Esse Novo Cadastro poderá ser acessado a partir do Módulo eSocial do sistema.

| eSocial  |                                         |  |  |  |
|----------|-----------------------------------------|--|--|--|
|          | \varTheta Tabela de Turnos              |  |  |  |
|          | 🎆 tabela de Escalas                     |  |  |  |
|          | 🗊 Processos Administrativos / Judiciais |  |  |  |
| <b>\</b> | 🚔 Imprimir tabelas do eSocial           |  |  |  |
|          | eSocial                                 |  |  |  |

Gera os **Eventos** que serão enviados para o eSocial. Deverão ser selecionados com um **click duplo** os eventos que desejam ser gerados. Por padrão ficam salvos em C:\Temp.

## Exemplo:

| Arquiv | vos a Enviar   | Ultimos Ar | quivos Enviados                               |                               |                |
|--------|----------------|------------|-----------------------------------------------|-------------------------------|----------------|
| Dê u   | m Duplo Clic   | k para Ma  | rcar e Desmarcar os Arquivos a serem Gerados  |                               |                |
| Evto   | ) Chavelni     | ChaveFim   | Descricao                                     | Situacao                      | Gera 🗠         |
| S-10   | 000 001        | 001        | Informações do Empregador/Contribuinete       | Arquivo nao gerado Aguardando |                |
| S-10   | 005 00001      | 00001      | Tabelas de Estabelecimentos/Obras             | Arquivo nao gerado Aguardando |                |
| S-10   | )10 00001      | 00116      | Tabela de Rúbricas                            | Arquivo nao gerado Aguardando |                |
| S-10   | )10 00118      | 00900      | Tabela de Rúbricas                            | Arquivo nao gerado Aguardando |                |
| S-10   | )20 00001      | 00001      | Tabela e Lotações Tributárias                 | Arquivo nao gerado Aguardando |                |
| S-10   | )30 00017      | 00001      | Tabela de Cargos/Empregos Públicos            | Arquivo nao gerado Aguardando |                |
| S-10   | )40 00017      | 00034      | Tabela e Funçoes/Cargos em Comissão           | Arquivo nao gerado Aguardando | =              |
| S-10   | )50 00001      | 00003      | Tabela de Turnos/Horários de Trabalho         | Arquivo nao gerado Aguardando |                |
| S-10   | )60 1          | 2          | Tabela de Ambientes de Trabalho               | Arquivo nao gerado Aguardando |                |
| ▶ S-22 | 200 00001      | 00003      | Cadastramento Inicial Admissão do Trabalhador | Arquivo nao gerado Aguardando | -              |
| _      |                |            |                                               |                               |                |
| Nome   | do Arquivo:    |            |                                               |                               |                |
| Salva  | ır arquivo em: | 🕒 C:V      | Temp\ Ver                                     | r <mark>são:</mark> v02_04_02 | 🗙 <u>S</u> air |

# Voltar para Passo-a-Passo